# ASP (Analyse School Performance) – Quick Guide to Navigating and Using the Site

Access ASP via <u>https://www.analyse-school-performance.service.gov.uk</u> or <u>http://bit.ly/ASP-login</u> - this will take you to the DfE Sign-in page.

Enter username and password to sign in.

NB if you do not have a log-in, speak to your school's (or LA's) DfE Sign-in approver. For further help, see <u>https://help.signin.education.gov.uk/contact</u>

Once logged in:

- If you only have access to the data of one school (Headteachers, governors etc.) then you will be taken straight to your data.
- If you have access to more than one school (e.g. LA advisers) then click on Search to select a school.

# Landing page when the school's data loads (Primary school example - assuming school has Key Stage 2 SATs results):

| Key stage 2 Key s                                                                | tage 1 Phonics Early years          | QLA All reports                    | Sign out                          | Full list of reports –<br>see below                 |
|----------------------------------------------------------------------------------|-------------------------------------|------------------------------------|-----------------------------------|-----------------------------------------------------|
| Headline measures<br>Disadvantaged<br>Three year average<br>Results over 3 years | Show school details Key stage 2     |                                    |                                   | Browse data for a<br>Key Stage using<br>these links |
| Headline reports<br>Reading                                                      | This is revised data for 2018/19.   |                                    | Download PDF to print or save     | <ul> <li>Shows school<br/>information</li> </ul>    |
| Writing                                                                          | Progress in reading, write          |                                    |                                   |                                                     |
| Maths                                                                            | Reading                             | Including last Ofsted              |                                   |                                                     |
| Reading, writing and                                                             | Number of pupils = 30               | Number of pupils = 30              | Number of pupils = 30             | inspection outcome                                  |
| maths combined                                                                   | Pupils with adjusted scores = 1     | Pupils with adjusted scores = 0    | Pupils with adjusted scores = 0   |                                                     |
| Progress scatter plot                                                            | Below average -2.22                 | Average 1.27                       | Above average 2.87                |                                                     |
| Attainment scatter plot                                                          | Confidence interval<br>-4.3 to -0.1 | Confidence interval<br>-0.8 to 3.4 | Confidence interval<br>0.9 to 4.9 |                                                     |
| Additional reports                                                               |                                     |                                    |                                   |                                                     |
| EGPS                                                                             | Explore data in detail              | Explore data in detail             | Explore data in detail            |                                                     |
| Science<br>Pupil list                                                            | View pupil breakdown                |                                    |                                   |                                                     |

(Infant and First schools - landing page will be Key Stage 1 data; Secondary schools - landing page will be Key Stage 4 data)

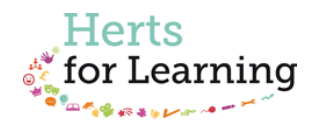

|                                   |                     |                 |            | Sign out |                                        |
|-----------------------------------|---------------------|-----------------|------------|----------|----------------------------------------|
| Key stage 2 Key stage 1           | Phonics Early years | QLA All reports |            |          |                                        |
|                                   |                     |                 | _          |          |                                        |
|                                   |                     |                 |            |          |                                        |
| Show school details               |                     |                 |            |          |                                        |
| Reports                           |                     |                 |            |          | Access your Ofstad                     |
|                                   |                     |                 |            | Open all | Inspection Data Summary                |
| Ofsted inspection data summary re | ports               |                 |            | +        | Report here                            |
|                                   |                     |                 |            |          |                                        |
| School performance summary        | •                   |                 |            |          | _ The School Performance               |
| Key stage 2                       |                     |                 |            | +        | Summary report                         |
| Key stage 1                       |                     |                 |            | * +      | (replacement to the                    |
| Phonics year 1                    |                     |                 |            | +        | RAISEonline Summary                    |
| Early years foundation stage      |                     |                 |            | +        | Report) can be downloaded and printed. |
| Absence and exclusions            |                     |                 |            | +        |                                        |
| School characteristics            |                     |                 |            | +        |                                        |
| Back to top                       |                     |                 |            | Open all |                                        |
|                                   | Open up any         | of these sub-r  | menus here |          |                                        |

# Explaining the headline progress data in ASP (Key Stage 2 example)

## Progress in reading, writing and maths

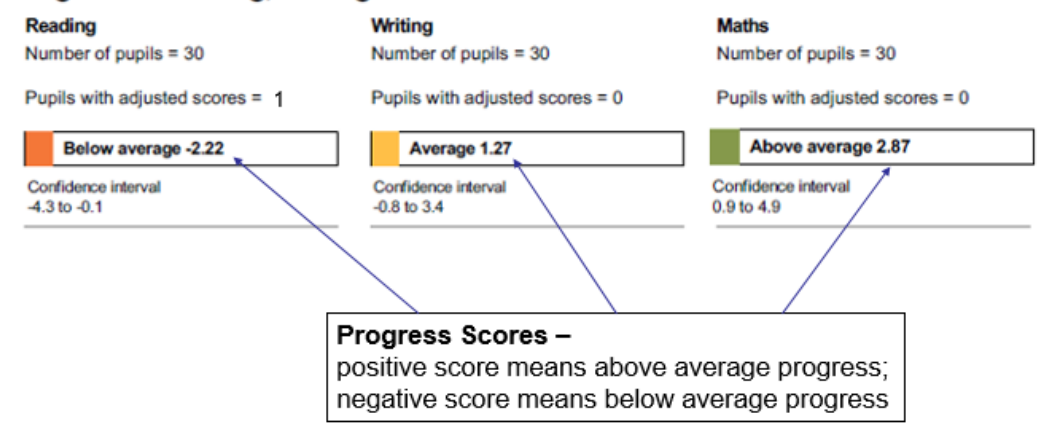

The progress will be described as '**Average**' if it is **not statistically significantly different** to the national average amount of progress (e.g. Writing in the above example).

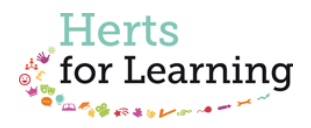

# Progress in reading, writing and maths

| Reading<br>Number of pupils = 30                                                                                                    | Writing<br>Number of pupils = 30                                                                  | Maths<br>Number of pupils = 30                                                                                                    |
|----------------------------------------------------------------------------------------------------|---------------------------------------------------------------------------------------------------|----------------------------------------------------------------------------------------------------|
| Pupils with adjusted scores = 1                                                                                                    | Pupils with adjusted scores = 0                                                                   | Pupils with adjusted scores = 0                                                                                                    |
| Below average -2.22                                                                                                    | Average 1.27                                                                                      | Above average 2.87                                                                                                    |
| Confidence interval<br>-4.3 to -0.1                                                                                                    | Confidence interval<br>-0.8 to 3.4                                                                | Confidence interval<br>0.9 to 4.9                                                                                                    |
| /                                                                                                    |                                                                                                   | /                                                                                                    |
| There may be pupils with<br>scores – this occurs where<br>by the model is extremely<br>DfE sets a minimum progr<br>pupil's score is adjusted if<br>minimum. | adjusted progress<br>e the score produced<br>low.<br>ess score, to which a<br>it falls below this | Confidence interval –<br>this means we can be confident that the<br>true statistical value of the progress made<br>by pupils in this school lies somewhere<br>within this range.<br>Larger cohorts mean narrower confidence<br>intervals (i.e. we can be more confident in<br>the data). |

# **Using ASP interactively**

Example - exploring KS2 Reading by pupil group

#### Progress in reading, writing and maths

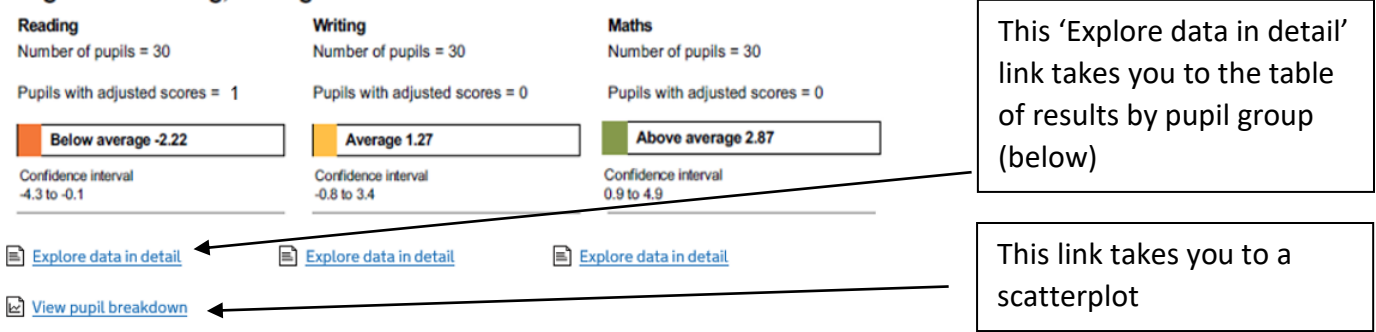

#### Back to key stage 2

#### Key stage 2 reading progress and attainment by pupil group

This is validated data for 2015/2016.

| Filters               |        |             |        |                                   |                    |                               |                       | 6               | Print this page       | Filters can be applied |
|-----------------------|--------|-------------|--------|-----------------------------------|--------------------|-------------------------------|-----------------------|-----------------|-----------------------|------------------------|
| Breakdown             | Readir | ng progress |        | Reading attainment                |                    |                               |                       |                 |                       |                        |
|                       | Cohort | Score ?     | Cohort | Achieving the expected standard ? |                    | Achieving a higher standard ? |                       | Average score ? |                       | to the data – see      |
|                       |        |             |        | School %                          | National benchmark | School %                      | National<br>benchmark | School          | National<br>benchmark | below                  |
| All pupils            | 3      | 31 -1.2     | 6 4    | 0 58                              | 66                 | 13                            | 19                    | 101.5           | 102.6                 |                        |
| Male ?                | 1      | 9 -1.7      | 9 20   | 0 55                              | 62                 | 10                            | 16                    | 101.3           | 101.8                 |                        |
| Female ?              | 1      | 2 -0.4      | 3 20   | 0 60                              | 70                 | 15                            | 22                    | 101.7           | 103.4                 |                        |
| Disadvantaged ?       | 1      | 8 -1.5      | 3 20   | 0 50                              | 72                 | 10                            | 23                    | 101.6           | 103.8                 |                        |
| Other ?               | 1      | 3 -0.9      | 0 20   | 0 65                              | 72                 | 15                            | 23                    | 101.4           | 103.8                 |                        |
| Free school meals ?   | 1      | 17 -1.3     | 2 1    | 9 47                              | 72                 | 11                            | 23                    | 101.4           | 103.8                 |                        |
| Children looked after |        | 1 -6.2      | 5      | 1 0                               | 66                 | 0                             | 19                    | 91.0            | 102.6                 |                        |

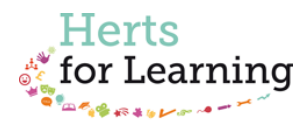

NB the 'national benchmark' shown has different meanings on different rows of the above table:

- it shows the <u>equivalent</u> national group in the case of gender (i.e. compares performance of girls in the school to girls nationally) and also for non-mobile pupils, non-SEN and prior attainment groups
- it shows the <u>opposite</u> national group in the case of disadvantaged (i.e. it compares performance of FSM children in the school to non-FSM children nationally)
- it shows the <u>overall</u> national figure in the case of SEN and EAL (i.e. it compares performance of SEN children in the school with all children nationally)

## **Using filters**

In this example, 2 filters have been applied, so that only data for pupils who were not on the SEN register and were on roll in the school throughout Years 5 and 6 (i.e. removing later entrants) are displayed.

| (ey stage              | 2 rea         | ding pi    | rogre              | ss and at                         | tainment by p            | oupil gr    | oup             | ride itters                  |                 |               |
|------------------------|---------------|------------|--------------------|-----------------------------------|--------------------------|-------------|-----------------|------------------------------|-----------------|---------------|
| his is validated       | d data fo     | r 2015/201 | 6.                 |                                   |                          |             | -               | Gender                       |                 | V             |
| E Filters              | Disadvantaged |            |                    |                                   |                          |             |                 |                              |                 |               |
| ilters applied:<br>es. | Special       | educationa | al needs           | (SEN) no sen                      | . On roll in years 5 and | d 6         |                 | Special educa<br>needs (SEN) | tional          | ٨             |
| Deselations            | Deedle        |            |                    | No SEN                            |                          | ~           |                 |                              |                 |               |
| Breakdown              | Readin        | g progress | Reading attainment |                                   |                          | ent         | SEN support     |                              |                 |               |
|                        | Cohort        | Score ?    | Cohort             | Achieving the expected standard ? |                          | Achieving   | a higher standa | r standa                     |                 | -             |
|                        |               |            |                    | School %                          | National benchmark       | School<br>% | Nationa         | EHC plan                     |                 | _             |
| All pupils             | 25            | -0.67      | 32                 | 66                                |                          | 13          | bananna         | On roll in years             | 5 and 6         | ۸             |
|                        | 20            | 0.07       | 32                 |                                   | 14                       |             | 🗹 Yes           |                              | ~               |               |
| Male ?                 | 14            | -1.27      | 14                 | 71                                | - 14                     |             | 🗆 No            |                              | ~               |               |
| Female ?               | 11            | 0.10       | 18                 | 61                                | - 11                     |             |                 |                              |                 |               |
| Disadvantaged          | 15            | -1.30      | 16                 | 63                                | - 13                     |             |                 | First language               |                 | v             |
| Other ?                | 10            | 0.28       | 16                 | 69                                | - 13                     |             |                 | Prior attainment band        |                 | V             |
| English first          | 19            | -1.32      | 20                 | 70                                | -                        |             |                 | Ethnicity                    |                 | v             |
| English<br>additional  | 6             | 1.39       | 12                 | 58                                | -                        | 8           |                 | <u>Hide filters</u>          | <u>Clear fi</u> | <u>lter</u> : |

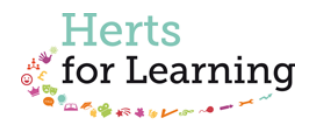

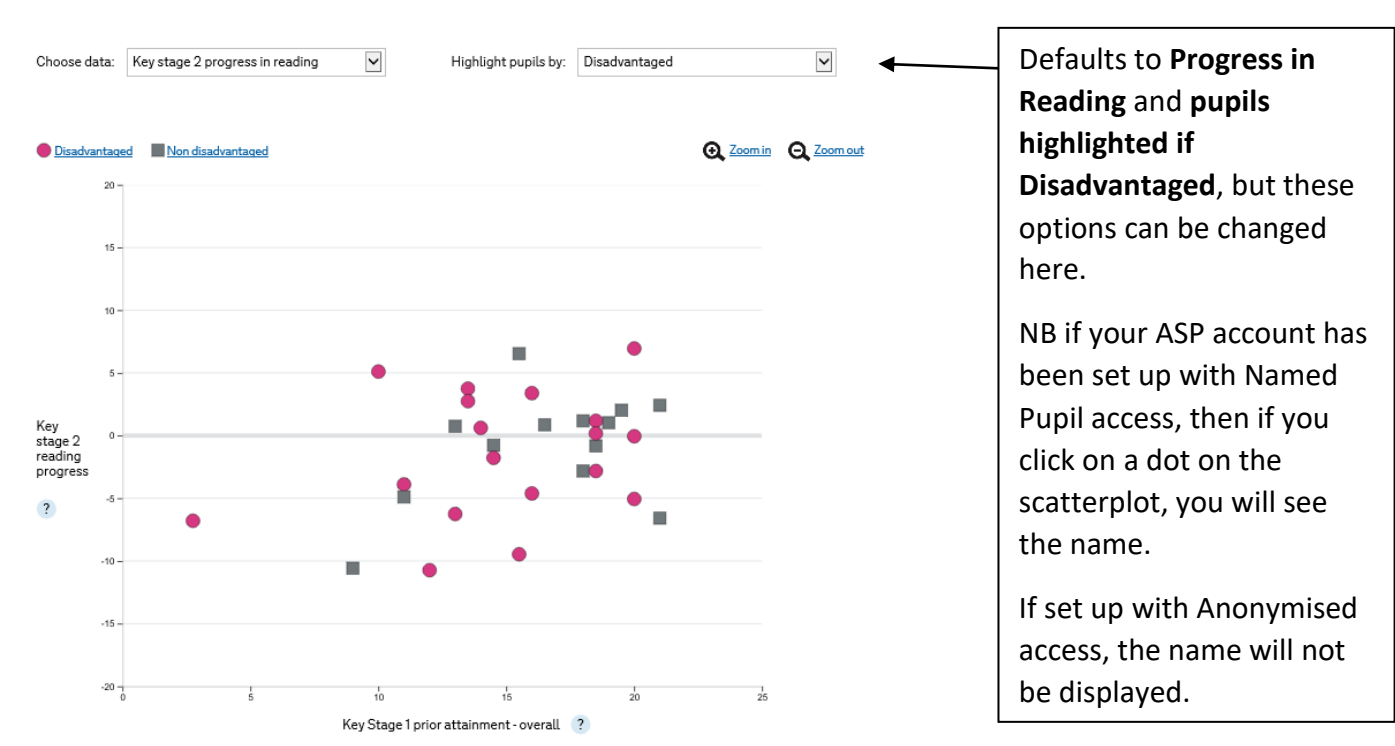

# Pupil Scatterplots (Progress)

The horizontal axis shows pupils' prior attainment scores. In the case of KS2, this means the pupils' combined points score at KS1 (based on reading, writing and maths combined).

The average KS1 attainment was around 15 points.

All children with a KS1 point score of 12 or more, but below 18, are classified in the 'Middle' prior attainment group.

Scores of 18 points and above are 'High' prior attainment; scores below 12 points are 'Low' prior attainment.

(In the national KS2 dataset, 2019, 8% of pupils were classified in the Low prior attainment group, 54% in the Middle P.A. group and 32% in the High P.A. group. The remaining 6% of pupils cannot be classified as they have no prior attainment measure i.e. no KS1 scores.)

The vertical axis shows each child's progress score in that subject area. A progress score of zero represents *average progress* made from the end of KS1 to the end of KS2.

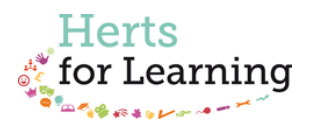